# *SoundExpert 821* Sound Level Meter

## Quick Reference Guide

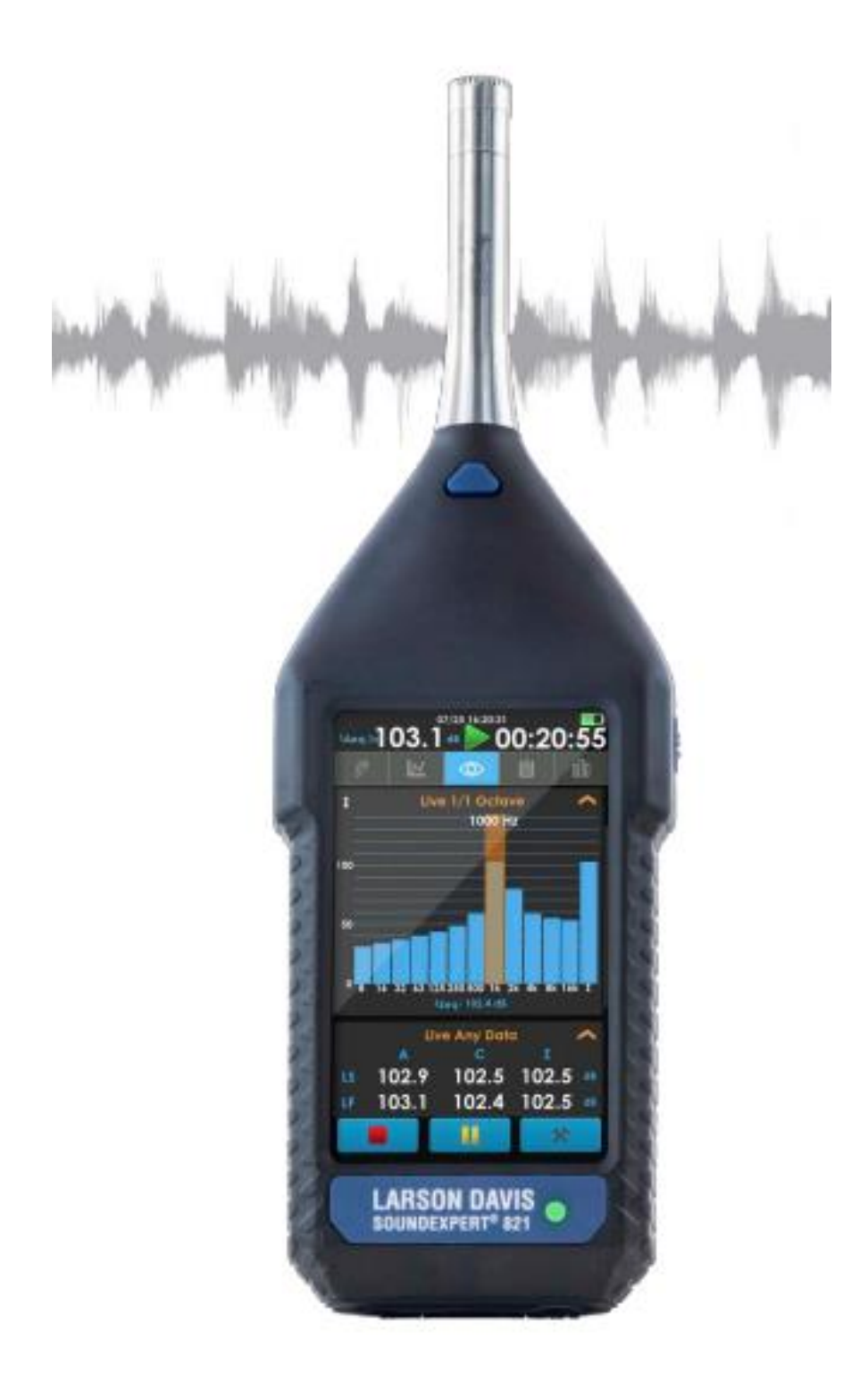

#### Hardware Overview

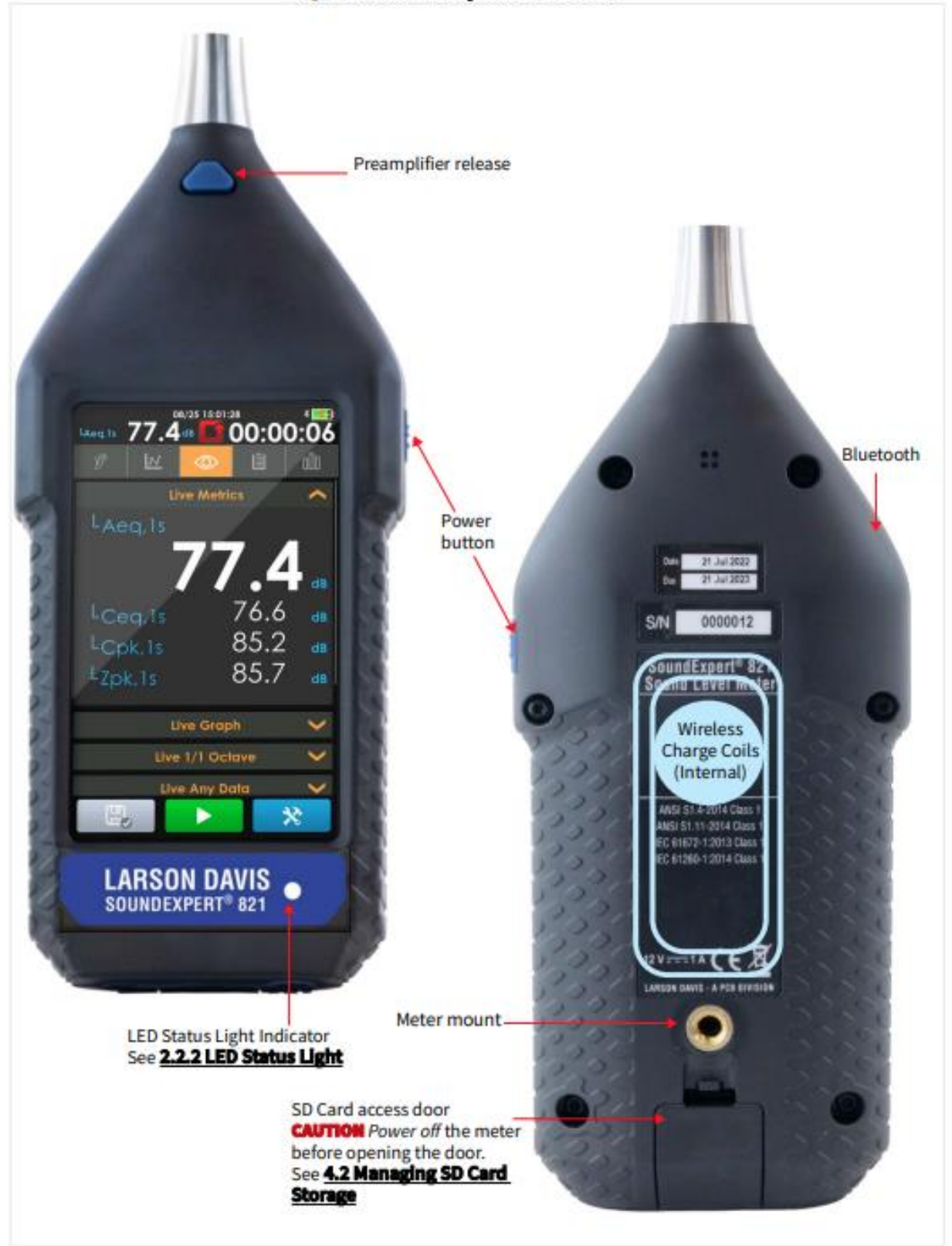

Figure 1-1 Main Body: Front and Back

#### Figure 1-2 Main Body: Bottom Connectors

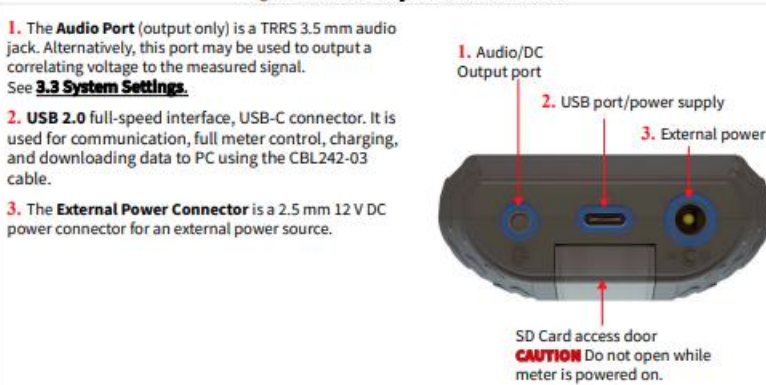

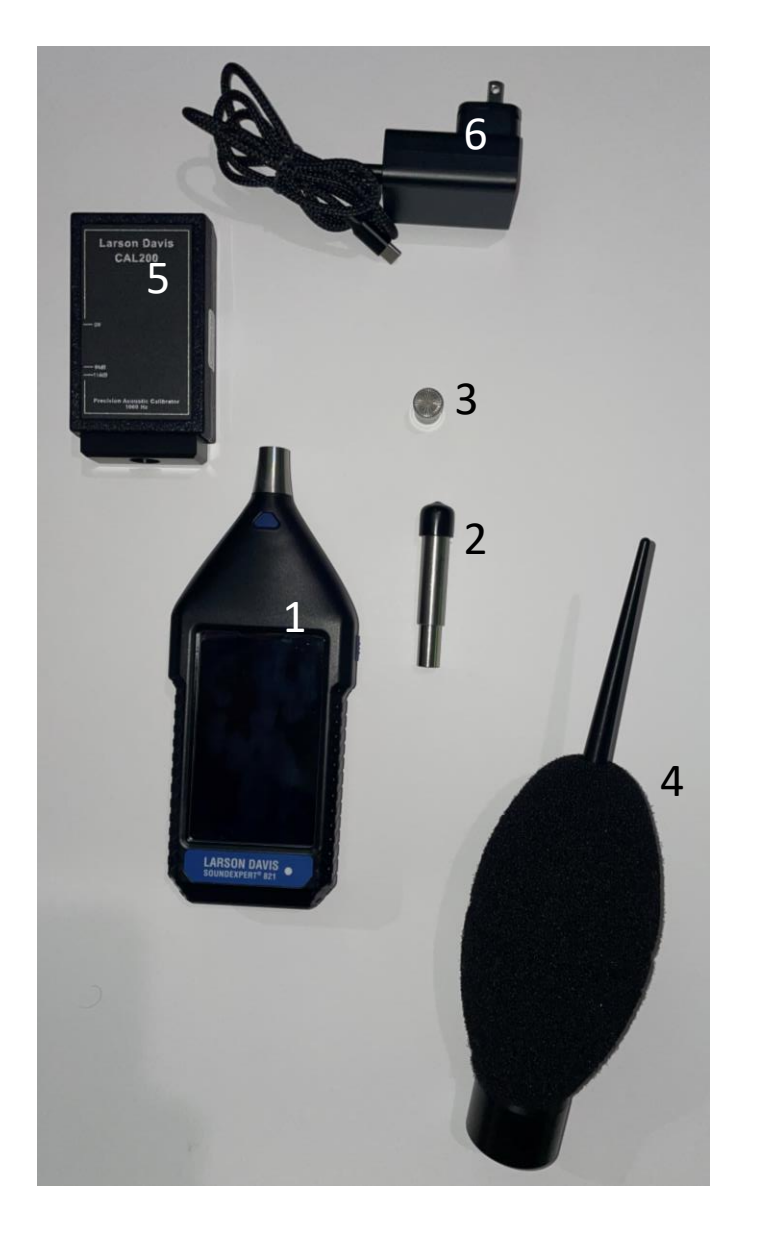

#### Item Description

- 1 SoundExpert 821 Noise Meter
- 2 Preamplifier
- 3 pre-polarized microphone
- 4 Wind Screen
- 5 Field Calibrator
- 6 USBC Wall Charger

### **Operating Instructions**

- Attached the pre-amplifier to the sound meter
- Attach the microphone to the sound meter
- Attach sound meter to the tripod
- Press and hold "ON" button until device starts booting up
- Go to "SETTINGS" and confirm appropriate settings:
  - Measurement History: 15 min
  - Octave Band (OBA): 1/3
  - OBA Frequency Weight: A
  - OBA Min/Max Detector: Slow
  - Time History: 10 sec
- Confirm the calibrator is set to 114 DBA and place over the microphone and press "ON" button
- Select "TOOLS" and then "CALIBRATE"
- Press "ACCEPT" if calibration is within one decibel. If calibration is greater than one decibel, do not perform measurement.
- Remove calibrator
- Attached wind screen
- Press "START" to run recording (approximately 15-20 minutes of sampling)
- Press "STOP" to end recording. Results will automatically be saved.
- When complete, press and hold "OFF" button until device powers off.

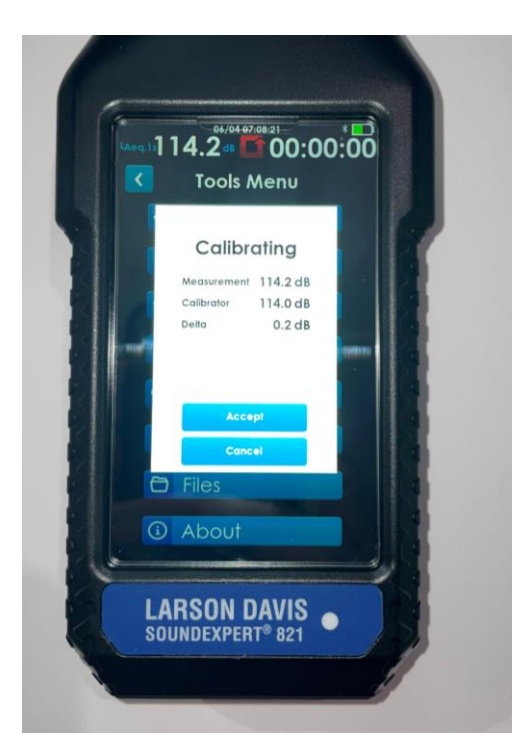

**Calibration Screen** 

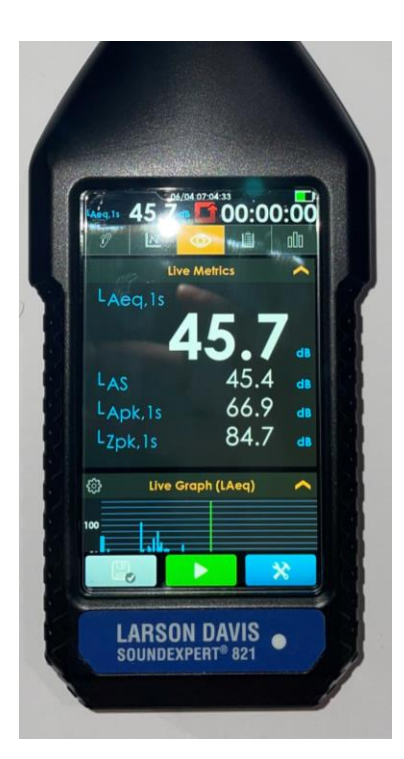

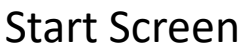

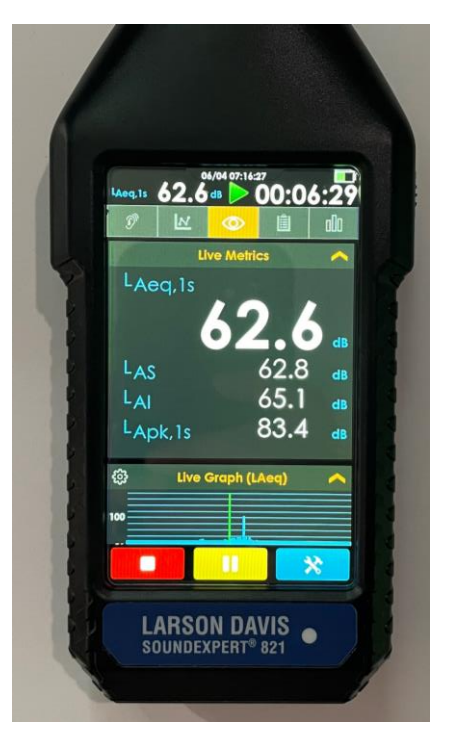

#### Stop Screen

#### **Key Terms**

| Term | Definition                                                                                                    |
|------|----------------------------------------------------------------------------------------------------|
| LAeq | Equivalent Continuous Sound Level – The equivalent ("eq") sound level corresponds to the average received sound energy over time. |
| Las  | A-weighted, slow time constant response, sound level                                                                              |
| LApk | A-weighted, peak noise level – The absolute highest sounds pressure during a reading                                              |
| LA90 | A-weighted, sound level just exceeded for 90% of the measurement period and calculated by statistical analysis.                   |

#### **Video Resources:**

- <u>Assembling Larson Davis SoundExpert model 821</u>
  - There are some slight variations to the MEPHC Model
- How to Calibrate Larson Davis SoundExpert 821
- How to Export Data & Generate Reports
- Download G4
- All Larson Davis Video Resources